## How to Export User

1. On the main menu, select Report Form and press [OK].

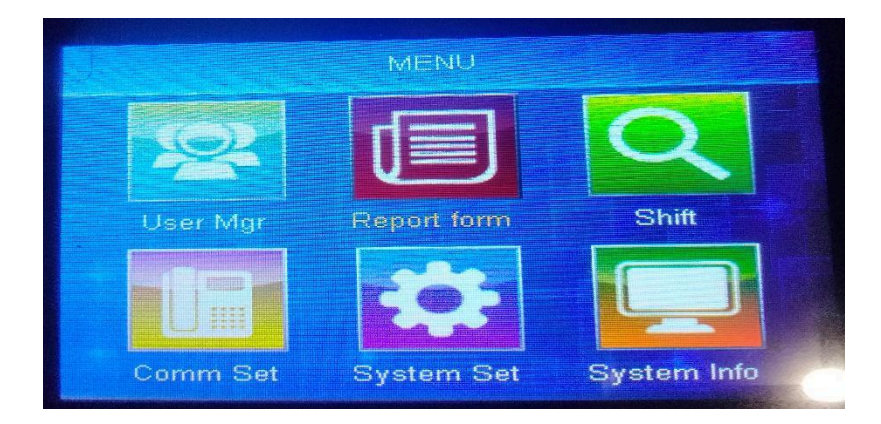

2. Insert the USB drive into the biometric device's USB slot.

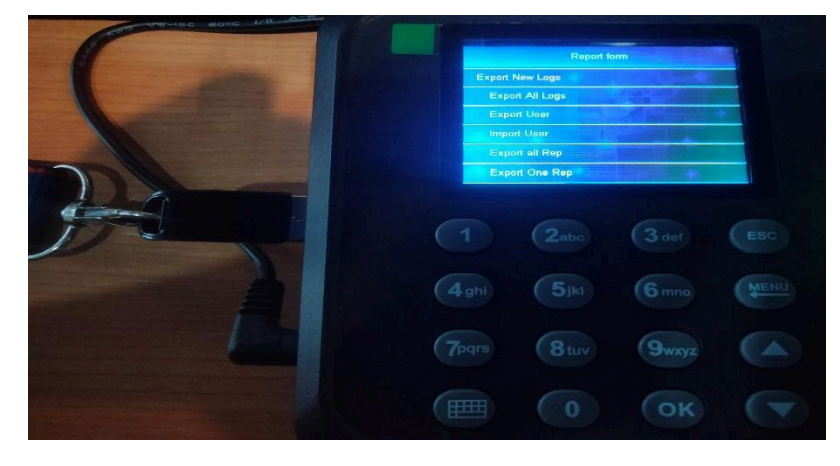

3. Choose Export User. Wait a second for a successful transfer to your USB disk.

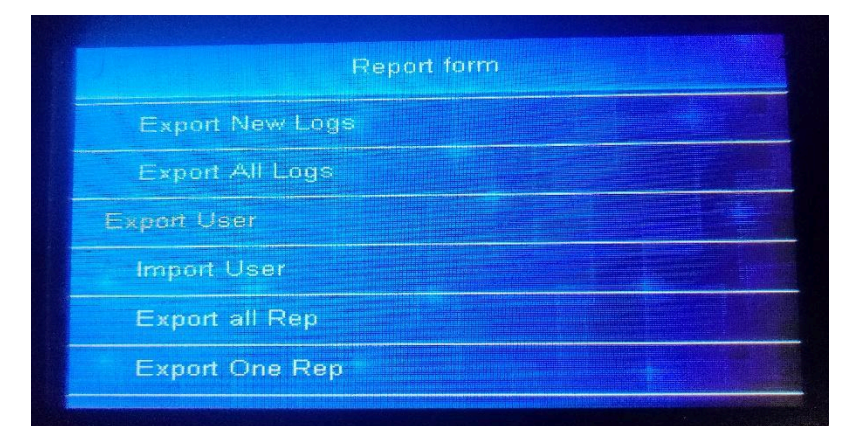

4. Insert the USB drive into your PC's USB slots. View the user list by opening an Excel file (for example, User).

| F24    | ▼ :        | $\times \checkmark f_x$ |        |          |                      |
|--------|------------|-------------------------|--------|----------|----------------------|
|        | Α          | в                       | С      | D        | E                    |
| 1<br>2 | USER       |                         |        |          |                      |
| 3      | Category   | Total                   | Dept   | quantity | Tips                 |
| 4      | User       | 4                       | BIR    | 0        |                      |
| 5      | FP         | 4                       | DOH    | 4        | Data in rows 1 to    |
| 6      | PWD        | 0                       | SSS    | 0        | 14 cannot be         |
| 7      | CARD       | 0                       | Dept4  | 0        | modified. The        |
| 8      |            |                         | Dept5  | 0        | maximum number of    |
| 9      |            |                         | Dept6  | 0        | department names     |
| 10     | Tabulation |                         | Dept7  | 0        | is 16 bytes, and the |
| 11     | 2024-07-19 |                         | Dept8  | 0        | maximum number of    |
| 12     | 13:36      |                         | Dept9  | 0        | names is 8 bytes!    |
| 13     |            |                         | Dept10 | 0        |                      |
| 14     | No.        | ID                      | Name   | Dept     | Remarks              |
| 15     | 1          | 1                       | JAY    | DOH      |                      |
| 16     | 2          | 2                       | MARK   | DOH      |                      |
| 17     | 3          | 3                       | JAMES  | DOH      |                      |
| 18     | 4          | 4                       | JOY    | DOH      |                      |
| 19     |            |                         |        |          |                      |
| 20     |            |                         |        |          |                      |